# DRG 3-STEP DISCHARGE REVIEW ONLINE

# STEP 1:

## START TAB

- > Click 'Create New Review' tab on the menu bar to begin a DRG discharge review
- Choose Review Type "Cont Stay" from drop-down menu
- Enter TAN
- ➢ Hit 'Retrieve Data' button

| C4   | _ | - |
|------|---|---|
| - 31 | d | п |
| _    | _ |   |

| Review Type  | and Settings   |             |                       |
|--------------|----------------|-------------|-----------------------|
| Provider ID: | 999999999993   | Provider Na | me: TEST CITY OF HOPE |
| Choose Setti | ng: • Med/Surg |             | C Psych               |
| Review Type  | Cont Stay      | -           | TAN: 19000753         |
| -            | RET            | RIEVE DATA  | ]                     |

- Enter Actual D/C Date
- Enter # of Days Requested

| Actual D/C Date:  | 5/3/2013 🔳 🗲 |  |
|-------------------|--------------|--|
| # Days Requested: | 1            |  |
|                   | -            |  |

Note: For a DRG review request, always enter '1'

> Answer the following questions before proceeding with the review request.

#### Answer the following and explain on the Summary tab any NO answers:

| Was the H&P completed within 24 hours of admission?                | C Yes |
|--------------------------------------------------------------------|-------|
|                                                                    | C No  |
| Were the patient's vital signs stable 24 hours prior to discharge? | C Yes |
|                                                                    | C No  |
| Were all critical lab results addressed?                           | C Yes |
|                                                                    | C No  |
| Were all critical X-rays and imaging studies addressed?            | C Yes |
|                                                                    | C No  |
| Were discharge or home health care needs addressed?                | C Yes |
|                                                                    | C No  |
| If the patient expired, was the death anticipated?                 | C Yes |
|                                                                    | C No  |
|                                                                    |       |

#### Answer the following and explain on the Summary tab any YES answers:

| Did the patient develop Stage II or greater decubitis ulcers during hospitalization?     | ⊙ <sub>Yes</sub> |
|------------------------------------------------------------------------------------------|------------------|
|                                                                                          | $\odot_{\rm No}$ |
| Were decubitis ulcers present upon discharge?                                            | ⊖ <sub>Yes</sub> |
|                                                                                          | $\odot_{\rm No}$ |
| Did the patient develop any hospital acquired infections?                                | ⊙ <sub>Yes</sub> |
|                                                                                          | $\odot_{\rm No}$ |
| Did the patient incur a health care acquired condition or another preventable condition? | O Yes            |
|                                                                                          | $\odot_{\rm No}$ |

# Step 2:

### **DX/PROCS TAB**

- Include any procedure codes
- > Click Add to include any additional procedure codes

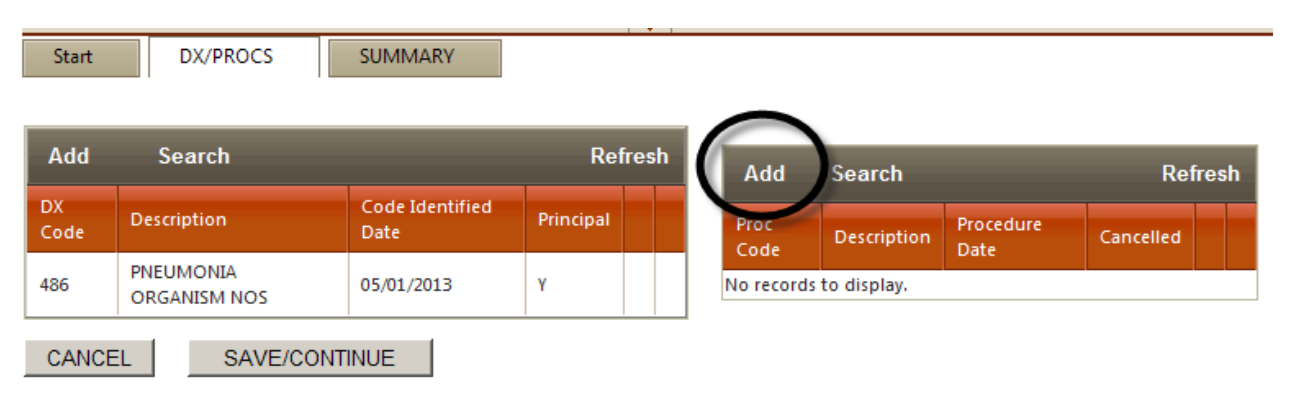

## SUMMARY TAB

Provide a short discharge summary of the 24-48 hours prior to discharge and enter a discharge plan, pending lab results, and record any hospital acquired conditions (i.e. infections, falls, med errors etc.)

| Start                              | DX/PROCS                          | SUMMARY                   |                                  |                            |                              |
|------------------------------------|-----------------------------------|---------------------------|----------------------------------|----------------------------|------------------------------|
|                                    |                                   |                           |                                  |                            |                              |
| Include a short<br>readiness for d | discharge summary of<br>ischarge. | the 24 to 48 hours p      | prior to discharge, report resol | ution of signs and sympton | ns, pending lab results, and |
| Home w phys                        | follow up. sat 98% on             | ra. blood culture ne      | g. home w 4I and o abx. ( rep    | ort and HACs)              |                              |
|                                    |                                   |                           |                                  | EXAMPLE                    |                              |
| Click                              | Submit For Rev                    | <i>iew</i> ' at the botto | m of the screen                  |                            |                              |

| By clicking [Submit for Review] you are attesting to the above. |  |            |   |                   |  |
|-----------------------------------------------------------------|--|------------|---|-------------------|--|
| CANCEL                                                          |  | SAVE/CLOSE | < | SUBMIT FOR REVIEW |  |
|                                                                 |  |            |   |                   |  |